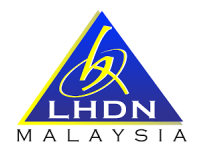

### MANUAL PENGGUNA

| BIL.        | PERKARA                                                                                                    |
|-------------|----------------------------------------------------------------------------------------------------|
| 1. <u>(</u> | Capaian Nombor Bil                                                                                                    |
| a           | a) Nombor Bil bagi tujuan bayaran boleh diperolehi melalui laman web<br><b>MyTax</b> di <u>https://mytax.hasil.gov.my</u> .                                                                                                    |
| b           | <ul> <li>Pengguna perlu memasukkan maklumat mengikut Jenis Pengenalan<br/>dan Kata Laluan bagi tujuan daftar masuk ke sistem MyTax.</li> </ul>                                                                                                    |
| c           | c) Melalui menu e-Billing bawah Perkhidmatan ezHasil akan<br>memaparkan pilihan menu Paparan Bil Pembayar Cukai, Paparan Bil<br>Majikan dan Janaan Bil.                                                                                                    |
|             | Perkidmatan ezhiasi etanji Temu Maklum Balas Pelanggan Bans   e-PCB e-Filing   ByrtASiL ByrtASiL   Nombor Pengenalant   URDNN: DUTA (PENG)   e-Bata Praisi/e-CP8D   e-Data Praisi/e-CP8D   Pilina   c-Billing   Paparan Bil Pembayar Cukai   Bak   e-Rayuan   e-Rayuan   e-Rayuan   e-Rayuan   e-Rayuan   e-Rayuan   e-Rayuan   e-Rayuan   e-Rayuan   e-Rayuan   e-Rayuan   e-Rayuan   e-Rayuan   e-Rayuan   e-Rayuan   e-Rayuan |

| BIL. | PERKARA                                                                                                    |  |  |  |  |  |  |
|------|----------------------------------------------------------------------------------------------------|--|--|--|--|--|--|
|      | e) Skrin <b>Paparan Bil Pembayar Cukai</b> dan <b>Paparan Bil Majikan</b> akan memaparkan menu-menu berikut:                                                                                                    |  |  |  |  |  |  |
|      | i. Paparan Bil<br>ii. Surat/ Notis Tuntutan<br>iii. Bil Ansuran<br>iv. Rekod Transaksi<br>v. Bil Majikan                                                                                                    |  |  |  |  |  |  |
|      | Menu <b>Janaan Bil</b> adalah bertujuan untuk <u>menjana Nombor Bil secara</u><br><u>manual</u> melibatkan jenis cukai berikut:                                                                                                    |  |  |  |  |  |  |
|      | i. Cukai Aktiviti Perniagaan Labuan (LBATA)<br>ii. Borang Nyata Cukai Pendapatan Manual (BNCP)                                                                                                    |  |  |  |  |  |  |
| 2.   | Paparan Bil Pembayar Cukai: Paparan Bil                                                                                                    |  |  |  |  |  |  |
|      | a) Melalui menu e-Billing bawah Perkhidmatan ezHasil, menu Paparan<br>Bil dalam pilihan menu Paparan Bil Pembayar Cukai adalah bertujuan<br>untuk memudahkan pembayar cukai membuat bayaran menggunakan<br>Nombor Bil yang telah sedia dijana oleh sistem LHDNM. |  |  |  |  |  |  |
|      | Perkhidmatan ezHasil 🗸 e-Janji Temu Maklum Balas Pelanggan Bantu<br>e-PCB                                                                                                    |  |  |  |  |  |  |
|      | e-Filing                                                                                                    |  |  |  |  |  |  |
|      | Ti ByrHASIL B(Individu)<br>ul                                                                                                    |  |  |  |  |  |  |
|      | se e-Bayaran                                                                                                    |  |  |  |  |  |  |
|      | e-SPC                                                                                                    |  |  |  |  |  |  |
|      | e-Data Praisi/e-CP8D                                                                                                    |  |  |  |  |  |  |
|      | n e-CKHT                                                                                                    |  |  |  |  |  |  |
|      | d e-m >                                                                                                    |  |  |  |  |  |  |
|      | e-Billing >: Paparan Bil Pembayar Cukai                                                                                                    |  |  |  |  |  |  |
|      | G e-Kemaskini > Paparan Bil Majikan                                                                                                    |  |  |  |  |  |  |
|      |                                                                                                    |  |  |  |  |  |  |
|      |                                                                                                    |  |  |  |  |  |  |
|      | b) Skrin menu <b>Paparan Bil</b> :                                                                                                    |  |  |  |  |  |  |
|      |                                                                                                    |  |  |  |  |  |  |
|      |                                                                                                    |  |  |  |  |  |  |

| BIL. | PERKARA                                                                                                    |
|------|----------------------------------------------------------------------------------------------------|
|      | <ul> <li>c) Menu Paparan Bil akan memaparkan jenis-jenis bil berikut:</li> <li>i. Bil Anggaran Cukai</li> <li>e. Anggaran Cukai CP204/ CP500/ CP250</li> <li>ii. Bil Cukai Pendapatan</li> <li>e. Cukai Aktiviti Perniagaan Labuan (CKHT)</li> <li>e. Cukai Aktiviti Perniagaan Labuan (LBATA)</li> <li>e. Kompaun</li> <li>ii. Bil Pemeroleh Cukai Keuntungan Harta Tanah (CKHT)</li> <li>ii. Bil Pemeroleh Cukai Keuntungan Harta Tanah (CKHT)</li> <li>ii. Bil Cukai Pegangan</li> <li>ii. Namun begitu, jenis-jenis bil yang akan dipaparkan dalam menu Paparan Bil adalah yang berkaitan dengan pembayar cukai sahaja.</li> </ul> |
| 3.   | Paparan Bil Pembayar Cukai: Surat/ Notis Tuntutan                                                                                                    |
|      | <ul> <li>a) Menu Surat/ Notis Tuntutan akan memaparkan bil-bil tunggakan yang telah dikeluarkan oleh LHDNM.</li> <li>b) Skrin menu Surat/ Notis Tuntutan:</li> </ul>                                                                                                    |

| BIL. | PERKARA                                                                                                    |
|------|----------------------------------------------------------------------------------------------------|
|      | e-Billing<br>Paparan Bil<br>Surat / Notis Tuntutan<br>Bil Ansuran<br>Rekod Transaksi<br>Iuntutan<br>Paparan Bil<br>Surat / Notis Tuntutan<br>I Ansuran<br>Rekod Transaksi<br>I Laman Utama                                                                                                    |
| 4.   | Paparan Bil Pembayar Cukai: Bil Ansuran                                                                                                    |
|      | a) Menu <b>Bil Ansuran</b> akan memaparkan bil ansuran yang telah dikeluarkan oleh cawangan-cawangan LHDNM.                                                                                                    |
|      | b) Skrin menu <b>Bil Ansuran</b> :                                                                                                    |
|      | e-Billing<br>Paparan Bil<br>Surat / Notis<br>Tuntutan<br>Bil Ansuran<br>Rekod Transaksi<br>I Laman Utama                                                                                                    |
| 5.   | Paparan Bil Pembayar Cukai: Rekod Transaksi                                                                                                    |
|      | <ul> <li>Menu Rekod Transaksi akan memaparkan rekod-rekod transaksi yang<br/>telah berlaku di skrin menu e-Billing.</li> </ul>                                                                                                    |
|      | b) Skrin menu <b>Rekod Transaksi</b> :                                                                                                    |
|      | e-Billing Paparan Bil Surat / Notis Tuntutan Bil Ansuran Rekod Transaksi                                                                                                    |
|      | No.         Tarikh Tansaksi:         Muli         01/12/2022         hingg         16/12/2022         Amaun (BM)         Paparan           1         02/12/2022         01/01/2023         9022 0000 1645 7481         Kaunter Pusat Bayaran         Amaun (BM)         Paparan           2         02/12/2022         01/01/2023         9022 0000 1644 7489         Kaunter Pusat Bayaran         1.982.66         3.           3         02/12/2022         01/01/2023         9022 0000 1641 7489         ByrHASit         1.04.01         1.982.66         3. |
|      | 1 hingga 3 daripada 3 rekod                                                                                                    |

| BIL. | PERKARA                                                                                                    |
|------|----------------------------------------------------------------------------------------------------|
| 6.   | Paparan Bil Majikan: Bil Majikan                                                                                                    |
|      | <ul> <li>a) Melalui menu e-Billing bawah Perkhidmatan ezHasil, pilihan menu<br/>Paparan Bil Majikan akan memaparkan bil kompaun yang perlu<br/>dijelaskan oleh majikan.</li> </ul>                                                                                                    |
|      | Perkhidmatan ezHasil       e-Janji Temu       Maklum Balas Pelanggan       Banta         e-PCB       e-Filing       TAIB(Individu)       Pagaran         e-WHT       e-Bayaran       Pagaran Bil       TAIB(Individu)         e-CKHT       e-CKHT       Pagaran Bil Pembayar Cukai         e-CKHT       Pagaran Bil Pembayar Cukai       Pagaran Bil Majikan         b)       Setelah memilih menu       Pagaran Bil Majikan dan memasukkan maklumat |
|      | Majikan.                                                                                                    |
|      | c) Skrin menu <b>Bil Majikan</b> :<br>Bil Majikan<br>Paparan Bil                                                                                                    |
|      | Surat / Notis<br>Tuntutan<br>Bil Ansuran<br>Rekod Transaksi<br>Bil Majikan Vtama<br>Unul Million Vtama                                                                                                    |
|      | c) Skrin menu Bil Majikan<br>Paparan Bil<br>Surat / Notis<br>Tuntutan<br>Bil Majikan<br>Bil Majikan<br>Rekod Transaksi<br>Bil Majikan<br>Rekod Transaksi<br>Bil Majikan<br>Rekod Transaksi<br>Bil Majikan<br>Rekod Transaksi                                                                                                    |

| BIL. | PERKARA                                                                                                    |
|------|----------------------------------------------------------------------------------------------------|
| 7.   | <u>Proses Bayaran: Paparan Bil Pembayar Cukai &amp; Paparan Bil Majikan</u>                                                                                                    |
|      | <ul> <li>Pembayar cukai perlu memilih bil yang ingin dijelaskan sama ada di<br/>menu Paparan Bil, Surat/ Notis Tuntutan, Bil Ansuran atau Bil<br/>Majikan.</li> </ul>             |
|      | e-Billing<br>Paparan Bil<br>Surat / Notis<br>Tuntutan<br>Bil Ansuran<br>Rekod Transaksi<br>Bil Majikan                                                                            |
|      | b) Setelah pilihan bil dibuat, skrin akan memaparkan Jumlah Bil yang telah<br>dipilih berserta Jumlah Amaun Bayaran yang akan dilunaskan oleh<br>pembayar cukai.                  |
|      | Paparan Bil                                                                                                    |
|      | Bil Anggaran Cukai                                                                                                    |
|      | Bil Cukai                                                                                                    |
|      | <ul> <li>Bil Pemeroleh CKHT</li> <li>Bil Cukai Penghibur Awam</li> </ul>                                                                                                    |
|      | (b)<br>Jumlah Bil<br>Jumlah Amaun Bayaran<br>RM 21,395.93<br>(c)<br>RM 21,395.93                                                                                                  |
|      | <ul> <li>c) Sekiranya ingin kembali ke Laman Utama, pembayar cukai boleh<br/>menekan butang Laman Utama.</li> </ul>                                                               |
|      | <ul> <li>d) Sekiranya pasti dengan pilihan bil yang ingin dijelaskan, pembayar cukai<br/>boleh menekan butang Teruskan.</li> </ul>                                                |
|      | e) Setelah menekan butang <b>Teruskan</b> bagi meneruskan transaksi,<br>pembayar cukai akan dibawa ke skrin langkah transaksi yang pertama<br>iaitu skrin <b>Pengesahan Bil</b> . |

|                                   |                                                              |                                           | PI               | ERKARA                                    |                                     |                                                 |                                                      |
|-----------------------------------|--------------------------------------------------------------|-------------------------------------------|------------------|-------------------------------------------|-------------------------------------|-------------------------------------------------|------------------------------------------------------|
| Ре                                | ngesah                                                       | an Bil                                    |                  |                                           |                                     |                                                 |                                                      |
|                                   |                                                              |                                           |                  |                                           |                                     |                                                 |                                                      |
|                                   | Penge                                                        | esahan Bil                                | Pemilihan Salu   | Iran Bayaran                              | 3<br>Slip Bayaran                   | Par                                             | 4<br>paran Slip Bayaran                              |
| Nan<br>No.<br>No.1<br>Erm<br>Alar | na<br>Cukai Pendapatan<br>Pengenalan<br>Telefon<br>el<br>mat |                                           |                  |                                           |                                     |                                                 |                                                      |
| f) Disk                           | rin <b>Pen</b>                                               | igesahar                                  | <b>Bil</b> akar  | n memapar                                 | kan bil-bil                         | yang tela                                       | ah dipilih                                           |
| bers<br>oleh                      | erta <b>Jur</b><br>pemba                                     | <b>mlah Bil</b><br>var cukai              | dan <b>Jum</b>   | lah Amaui                                 | n Bayara                            | n yang ak                                       | an dijelaska                                         |
|                                   | pomoa.                                                       | yar ounar                                 | •                |                                           |                                     |                                                 |                                                      |
| Bil Ang                           | garan Cukai                                                  | an Nomh                                   | or Bil           | Maklumat Bil                              | Tarikh                              | Kena Ravar                                      | Amajun Bayaran (PM)                                  |
| 1                                 | 2020                                                         | 1221 0000 /                               | 0867 1002 BIL At | IGGARAN CUKAI CP500                       | 15                                  | 03/2020                                         | 1,000.0                                              |
| Bil Cuk                           | ai                                                           |                                           |                  |                                           |                                     |                                                 |                                                      |
| No.                               | Tahun Taksiran                                               | Nombor B                                  | n l              | Maklumat Bil                              |                                     | Tarikh Kena Bayar                               | Amaun Bayaran (RM)                                   |
| 1                                 | 2021                                                         | 5122 0000 5069 1001                       | BILTAKSIRA       | N CUKAI KEUNTUNGAN HARTA                  | TANAH (CKHT)                        | 22/09/2022                                      | 15,000.0                                             |
| 2                                 | 2018                                                         | 7622 0000 3089 800<br>6122 0001 1963 9002 | BIL KOMPAU       | IN CUKAI                                  |                                     | - 20/12/2022                                    | 400.0                                                |
| Pil Cule                          | oi Donghibur A                                               |                                           |                  |                                           |                                     |                                                 |                                                      |
| No                                | No. Cukai                                                    | No. Kontrak                               | Nama             | Nombor Bil                                | Maklumat Bil                        | Tarikh Kena Ba                                  | war Amaun Bayaran (BM                                |
|                                   | Pendapatan                                                   | 2021000008                                |                  | 5221 0000 2882 2001                       | BIL PENGHIBUR AWAM                  | -                                               | 1,382.6                                              |
| 1                                 | 50000406040                                                  |                                           |                  |                                           |                                     |                                                 |                                                      |
| 1<br>Bil Perm                     | eroleb CKHT                                                  |                                           |                  |                                           |                                     |                                                 |                                                      |
| 1<br>Bil Pem                      | eroleh CKHT                                                  | d Aset Nam                                | a Pelunus        | Nombor Bil                                | Maklum                              | at Bil                                          | Tarikh Kena Bayar                                    |
| 1<br>Bil Pem                      | eroleh CKHT<br>No. Cukai<br>endapatan<br>724836091 20220     | d Aset Nam                                | a Pelupus        | Nombor Bil<br>2 0000 3462 4001 BIL BAYAR/ | Makluma<br>IN SEKSYEN 21B CUKAI KEU | <b>It BII</b><br>INTUNGAN HARTA TANAH ((        | Tarikh Kena Bayar                                    |
| 1<br>Bil Pem<br>No. ₽<br>1 :<br>4 | eroleh CKHT<br>No. Cukai<br>endapatan<br>724836091 20220     | d Aset Nam                                | a Pelupus        | Nombor Bil<br>2 0000 3462 4001 BIL BAYARA | Makluma<br>IN SEKSYEN 21B CUKAI KEU | <b>it Bil</b><br>Intungan harta tanah (o        | Tarikh Kena Bayar                                    |
| 1<br>Bil Pem<br>No. ₽<br>1 :<br>4 | eroleh CKHT<br>No. Cukai ondapatan Ko<br>224836091 20220     | d Aset Nam<br>00000476                    | a Pelupus        | Nombor Bil<br>2 0000 3462 4001 BIL BAYARA | Maklum<br>IN SEKSYEN 21B CUKAI KEU  | it BII<br>INTUNGAN HARTA TANAH (d<br>Jumlah BII | Tarikh Kena Bayar           XH11)         01/03/2020 |

| BIL. |    | PERKARA                                                                                                    |
|------|----|----------------------------------------------------------------------------------------------------|
|      | h) | Di skrin <b>Mod Bayaran</b> akan memaparkan <b>Jumlah Bayaran</b> dan <b>Pilihan Saluran Bayaran</b> yang boleh dipilih oleh pembayar cukai.                                                                                                    |
|      | i) | Antara <b>Pilihan Saluran Bayaran</b> yang boleh dipilih oleh pembayar cukai adalah <b>ByrHASiL</b> , <b>Kaunter Pusat Bayaran</b> dan <b>Bank Ejen</b> .                                                                                        |
|      |    | Jumlah Bayaran<br>Pilihan Saluran Bayaran<br>(h)<br>(h)<br>RM 21,395.93<br>- Sila Pilih -<br>Sila Pilih -<br>Sila Pilih -<br>Sila Pilih -<br>ByrHASIL<br>Kaunter Pusat Bayaran<br>Bank Ejen<br>(o) Batal<br>( Teruskan                           |
|      | j) | Sekiranya pembayar cukai memilih <b>ByrHASiL</b> sebagai pilihan saluran<br>bayaran dan menekan butang <b>Teruskan</b> , pembayar cukai akan dibawa<br>terus ke skrin <b>ByrHASiL</b> bagi membuat bayaran melalui <b>FPX</b> atau <b>Visa</b> . |
|      |    | Jumlah Bayaran RM 21,395.93                                                                                                    |
|      |    | S ByrHASIL V<br>Kembali Ø Batal V Teruskan                                                                                                    |
|      |    | ByrHASiL                                                                                                    |
|      |    | Bantuan<br>3<br>Nombor Bil<br>Makhumat Bayaran<br>Lengkapkan Maklumat Bayaran                                                                                                    |
|      |    | Namber Bil : 9022000017547882<br>Nama i<br>Ne Rujukan Cukai :                                                                                                    |
|      |    | 2<br>Bayar Metalul :<br>() EPX VISA () () Batal                                                                                                    |
|      | k) | Untuk sebarang maklumat lanjut berkaitan <b>ByrHASiL</b> boleh rujuk di<br>menu <b>Perkhidmatan ezHasil</b> pilihan menu <b>ByrHASiL</b> .                                                                                                    |

| BIL. |                                                                                                    | PERKARA                                                                                                    |
|------|----------------------------------------------------------------------------------------------------|----------------------------------------------------------------------------------------------------|
|      | <ol> <li>Sekiranya pembayar cuka<br/>Bayaran sebagai pilihan se<br/>Teruskan, pembayar cuka<br/>ketiga iaitu Slip Bayaran.</li> </ol> | i memilih <b>Bank Ejen</b> atau <b>Kaunter Pusat</b><br>saluran bayaran dan menekan butang<br>ai akan dibawa terus ke langkah transaksi    |
|      | Jumlah Bayaran RM                                                                                                    | 21,395.93                                                                                                    |
|      | Pilihan Saluran Bayaran                                                                                                    | Bank Ejen 🗸 🖌                                                                                                    |
|      |                                                                                                    |                                                                                                    |
|      |                                                                                                    | Kembali Batal Teruskan                                                                                                    |
|      | Jumlah Bayaran RM                                                                                                    | 21,395.93                                                                                                    |
|      | Pilihan Saluran Bayaran                                                                                                    | Kaunter Pusat Bayaran 🗸                                                                                                    |
|      |                                                                                                    |                                                                                                    |
|      |                                                                                                    | 🔆 Kembali 🖉 Batal 🗸 Teruskan                                                                                                    |
|      | m) Skrin <b>Slip Bayaran</b> akan<br>rujukan kepada pembayar<br><b>Kaunter Pusat Bayaran</b><br>LHDNM.                                | memaparkan slip bayaran yang boleh menjadi<br>cukai untuk membuat bayaran sama ada di<br>L <b>HDNM</b> atau mana-mana <b>bank lantikan</b> |
|      | Slip Bayaran                                                                                                    |                                                                                                    |
|      | Pengesahan Bil Pemilihar                                                                                                    | 2 3 4<br>Saluran Bayaran Paparan Silp Bayaran                                                                                              |
|      |                                                                                                    |                                                                                                    |
|      |                                                                                                    |                                                                                                    |
|      |                                                                                                    |                                                                                                    |
|      |                                                                                                    |                                                                                                    |
|      |                                                                                                    |                                                                                                    |
|      |                                                                                                    |                                                                                                    |
|      |                                                                                                    |                                                                                                    |
|      |                                                                                                    |                                                                                                    |
|      |                                                                                                    |                                                                                                    |

|          | PERKARA                                                                                               |                                                                                                    |                                                                        |                                                  |                                                                                                    |                                                          |                                                 |                                                                        |                                                                                          |
|----------|----------------------------------------------------------------------------------------------------|----------------------------------------------------------------------------------------------------|------------------------------------------------------------------------|--------------------------------------------------|----------------------------------------------------------------------------------------------------|----------------------------------------------------------|-------------------------------------------------|------------------------------------------------------------------------|------------------------------------------------------------------------------------------|
|          | LEMBAGA HASIL DALAM NEGERI MALAYSIA<br>Kopada : KETUA PENGARAH LEMBAGA HASIL DALAM NEGERI<br>NALAYSTA |                                                                                                    |                                                                        |                                                  |                                                                                                    |                                                          |                                                 |                                                                        |                                                                                          |
|          |                                                                                                    |                                                                                                    | SLIP BAYARAN                                                           |                                                  |                                                                                                    |                                                          |                                                 |                                                                        |                                                                                          |
|          | Nama<br>No. Cukai Pent<br>No. Telefon<br>Emol<br>Alamat                                               | fapatan<br>n                                                                                                    |                                                                        |                                                  |                                                                                                    |                                                          |                                                 |                                                                        |                                                                                          |
|          | Maklumat Bil                                                                                          | Nombor Bil                                                                                                    | Tarikh Kena Baya                                                       | r                                                |                                                                                                    | Tarikh Luput                                             |                                                 | An                                                                     | aun Bil (RM)                                                                             |
|          | 9022                                                                                                  | 0000 1753 7678                                                                                                  | 21/12/2022                                                             |                                                  |                                                                                                    | 20/01/2023                                               |                                                 |                                                                        | 21,395.93                                                                                |
|          | Perincian Bil                                                                                         |                                                                                                    |                                                                        |                                                  |                                                                                                    |                                                          |                                                 |                                                                        |                                                                                          |
|          | Kod Bayaran                                                                                           | BAYARAN CKHT                                                                                                    | Keterangan Kod                                                         |                                                  | Tahun Tal                                                                                                    | 21                                                       | Bilangan Ansı                                   | uran                                                                   | Amaun (RM)<br>15,000.00                                                                  |
|          | 285                                                                                                   | BAYARAN SEKSYEN 21B                                                                                             | (1) OLEH PEMEROLEH                                                     |                                                  | 2020                                                                                                    | 20                                                       | -                                               |                                                                        | 2,100.00                                                                                 |
|          | 015                                                                                                   | KENAIKAN CUKAI SEK 10                                                                                           | D7B(4)                                                                 |                                                  | 2019                                                                                                    | 9                                                        | -                                               |                                                                        | 1,513.27                                                                                 |
|          | 055                                                                                                   | BAYARAN KOMPAUN SEI                                                                                             | EKSYEN 124                                                             |                                                  | 2018 -                                                                                                    |                                                          | 400.00                                          |                                                                        |                                                                                          |
|          | Kod Bayaran Keterangan Ke                                                                             |                                                                                                    |                                                                        |                                                  |                                                                                                    |                                                          |                                                 |                                                                        |                                                                                          |
|          | Kod Bayaran                                                                                           | Keterangan Kod                                                                                                  | Tahun Taksiran                                                         | Amaun                                            | (RM)                                                                                                    | Nama                                                     |                                                 | No. Cukai                                                              | No. Kontrak                                                                              |
|          | Kod Bayaran                                                                                           | Keterangan Kod<br>BAYARAN PENGHIBUR AWAM                                                                        | Tahun Taksiran<br>2021                                                 | Amaun                                            | (RM)<br>1,382.66 (                                                                                                    | Nama                                                     | 5                                               | No. Cukai                                                              | No. Kontrák<br>2021000008                                                                |
| n)<br>0) | Pada sli<br>yang me<br>berserta<br>pembay<br>Di skrin<br>dengan<br><b>Papar S</b>                     | keterangan Kod<br>BAYARAN PENGHIBUR AWAM<br>Derangkumi H<br>a Tarikh Ke<br>yaran.<br>Slip Bayara<br>Slip Bayara | akan memap<br>kesemua bil<br>ena Bayar, T<br>an, pembay<br>ma ada untu | Amaun<br>arkar<br>yang<br><b>arikh</b><br>ar cuk | (RM)<br>1,382.66<br>1,382.66<br>1,482<br>1,482<br>1, | Nama<br>Aluma<br>dipilih<br>ut, dan<br>leh ma<br>h butan | t Bil ia<br>oleh j<br>n Ama<br>enerus<br>ng Paj | aitu <b>No</b><br>pemba<br>i <b>un Bi</b> l<br>skan tr<br><b>paran</b> | No. Kontrak<br>202100000B<br>mbor Bil<br>yar cukai<br>bagi tujuan<br>ansaksi<br>Bil atau |

| L. |           |                                                                              | P                                                                                                | ERKA                                        | RA                                           |                               |                       |    |
|----|-----------|------------------------------------------------------------------------------|--------------------------------------------------------------------------------------------------|---------------------------------------------|----------------------------------------------|-------------------------------|-----------------------|----|
|    | q) 5      | Slip Bayaran telah<br>Skrin akan m<br>dicetak untuk                          | disimpan di Rekod Transaksi.<br>vok<br>nemaparkan slip<br>k urusan pembay                        | <b>×</b><br>bayaran                         | n dalam                                      | format PDF                    | dan boleh             |    |
|    |           |                                                                              | SLIP BA<br>KEPADA : KETUA PENGA                                                                  | <b>AYARAN</b><br>RAH HASIL DALA             | M NEGERI                                     |                               |                       |    |
|    |           | Nama<br>No. Cukai Pendapa<br>No. Pengenalan<br>No. Telefon<br>Emel<br>Alamat | tan :<br>:<br>:                                                                                  |                                             |                                              |                               |                       |    |
|    |           | <u>Maklumat Bil</u><br>Nombor B                                              | il Tarikh Kena Baya                                                                              | ar Tai                                      | ikh Luput                                    | Amaun Bil (RM)                |                       |    |
|    |           | 9022 0000 1753 7                                                             | 578 21/12/2022                                                                                   | 20                                          | /01/2023                                     | 21,395.93                     |                       |    |
|    |           | <u>Perincian Bil</u><br>Kod<br>Bayaran                                       | Keterangan Kod                                                                                   | Tahun<br>Taksiran                           | Bilangan<br>Ansuran                          | Amaun (RM)                    |                       |    |
|    |           | 090                                                                          | BAYARAN CKHT<br>BAYARAN SEKSYEN 21B(1)                                                           | 2021                                        | -                                            | 15,000.00                     |                       |    |
|    |           | 285                                                                          | OLEH PEMEROLEH<br>KENAIKAN CUKAI SEK                                                             | 2020                                        | -                                            | 2,100.00                      |                       |    |
|    |           | 015                                                                          | 107B(4)<br>BAYARAN KOMPAUN                                                                       | 2019                                        | -                                            | 400.00                        |                       |    |
|    | r) S<br>j | Sekiranya pe<br>uga boleh m                                                  | ookumen ini adalah cetakan komi<br>embayar cukai tio<br>engimbas <b>kod G</b><br>Nombil Bil yang | uter tandatang<br>dak mer<br><b>2R</b> pada | an tidak diperluk<br>ncetak sl<br>a slip bay | ip bayaran, p<br>varan yang a | pembayar cuka<br>akan | ai |

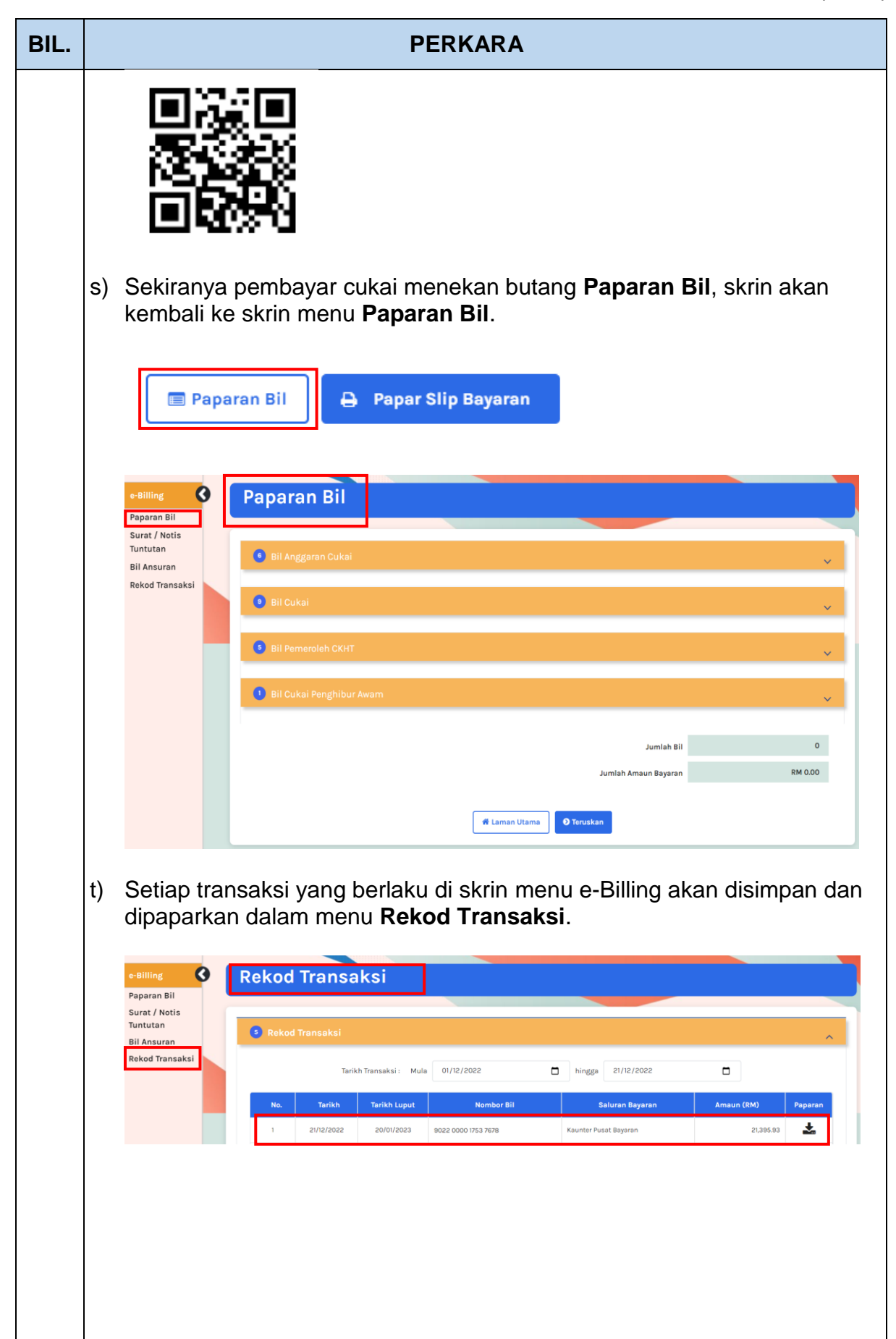

| PERKARA                                                                                                    |
|----------------------------------------------------------------------------------------------------|
| Janaan Bil                                                                                                    |
| a) Melalui menu e-Billing bawah Perkhidmatan ezHasil, pilihan menu<br>Janaan Bil adalah bertujuan untuk <u>menjana Nombor Bil secara manual</u><br>melibatkan Cukai Aktiviti Perniagaan Labuan (LBATA) dan Borang<br>Nyata Cukai Pendapatan Manual (BNCP). |
| e-Kemaskini > Paparan Bil Majikan                                                                                                    |
| Kalkulator PCB                                                                                                    |
| b) Skrin Janaan Bil:<br>MVTaX Perkhidmeten ezitesii v e-janji Temu Maklum Balas Pelanggan Bantuan                                                                                                    |
| Janaan Bil<br>Nama<br>Na Calai Fendapatan<br>Na Pergenalan<br>Na Pergenalan<br>Berla<br>Aamat                                                                                                    |
| Jana No Bil<br>No. Cukai<br>Jenis Cukai<br>- Sila Pilih<br>Panduan Penjanaan Bil<br>L. Pilih Jenis Cukai.                                                                                                    |
| 🕫 Laman Utama                                                                                                    |
|                                                                                                    |

| BIL. | PERKARA                                                                                                    |  |  |  |  |
|------|----------------------------------------------------------------------------------------------------|--|--|--|--|
| 9.   | Proses Bayaran: Janaan Bil                                                                                                    |  |  |  |  |
|      | <ul> <li>a) Melalui skrin Janaan Bil, pembayar cukai boleh memilih Jenis Cukai<br/>untuk menjana Nombor Bil bagi tujuan pembayaran.</li> </ul>                                            |  |  |  |  |
|      | Jenis Cukai         - Sila Pilih -         - Sila Pilih -         Cukai Aktiviti Perniagaan Labuan (LBATA)         Borang Nyata Cukai Pendapatan Manual (BNCP)         I. Funderna Cukai. |  |  |  |  |
|      | b) Setelah memilih Jenis Cukai, pembayar cukai boleh mengisi Maklumat<br>Bayaran dengan memasukkan Tahun Taksiran dan Amaun Bayaran<br>bagi tujuan janaan Nombor Bil.                     |  |  |  |  |
|      | Maklumat Bayaran<br>* Sila isikan maklumat bayaran                                                                                                    |  |  |  |  |
|      | Tahun Taksiran     Amaun Bayaran (RM)     Tindakan       2022     10,000.00 <ul> <li>Hapus Rekod</li> <li>Hapus Rekod</li> <li>(C)</li> </ul>                                             |  |  |  |  |
|      | <ul> <li>c) Pembayar cukai boleh menambah rekod dengan menekan butang Tambah Rekod atau hapus rekod dengan menekan butang Hapus Rekod</li> </ul>                                          |  |  |  |  |
|      | <ul> <li>d) Sekiranya maklumat yang diisi telah wujud, sistem akan memaparkan notifikasi 'Nombor Bil telah wujud. Sila semak di skrin e-Billing menu Paparan Bil'.</li> </ul>             |  |  |  |  |
|      | Jana Nombor Bil<br>Nombor Cukai<br>Jenis Cukai<br>Jenis Cukai<br>Maklumat Bayaran<br>* Sila isikan maklumat bayaran<br>Tindakan<br>Paparan Bil<br>Hapus rekod                             |  |  |  |  |
|      | Borang Nyata Cukai Pendapatan Manual (BNG/<br>Jumlah Bayaran RM 0.00 C Tambah<br>rekod                                                                                                    |  |  |  |  |

| BIL. |                                                                                                    | PERKARA                                                                                                    |  |  |  |
|------|----------------------------------------------------------------------------------------------------|----------------------------------------------------------------------------------------------------|--|--|--|
|      | <ul> <li>e) Butang Simpan hanya menyimpan rekod maklumat yang telah diisi<br/>tetapi tidak menjana Nombor Bil. Manakala butang Teruskan akan<br/>menjana Nombor Bil bagi tujuan pembayaran.</li> </ul>         |                                                                                                    |  |  |  |
|      |                                                                                                    | 🖀 Laman Utama 🕒 Simpan 📀 Teruskan                                                                                                    |  |  |  |
|      | <li>f) Setelah menekan butang Teruskan bagi meneruskan transaksi,<br/>pembayar cukai akan dibawa ke skrin langkah transaksi yang pertama<br/>iaitu skrin Pengesahan Bil.</li>                                  |                                                                                                    |  |  |  |
|      |                                                                                                    | Pengesahan Bil                                                                                                    |  |  |  |
|      |                                                                                                    | 2 3 4<br>Pengesahan Bil Pemilihan Saluran Bayaran Slip Bayaran Paparan Slip Bayaran                                                                                             |  |  |  |
|      |                                                                                                    | Nama<br>No. Cukai Pendapatan<br>No. Pengenalan<br>No.Telefon<br>Emel<br>Alamat                                                                                                  |  |  |  |
|      |                                                                                                    | Bil Cukai (g)                                                                                                    |  |  |  |
|      |                                                                                                    | No.         Tahun Taksiran         Maklumat Bil         Amaun Bayaran (RM)           1         2022         Bil TAKSIRAN DISIFATKAN CUKAI PENDAPATAN - MANUAL         10,000.00 |  |  |  |
|      |                                                                                                    | (g) Jumlah Bil 1<br>Jumlah Amaun Bayaran RM 10,000.00                                                                                                    |  |  |  |
|      | <ul> <li>g) Di skrin Pengesahan Bil akan memaparkan maklumat Bil Cukai yan telah dimasukkan oleh pembayar cukai berserta Jumlah Bil dan Jum Amaun Bayaran yang akan dijelaskan oleh pembayar cukai.</li> </ul> |                                                                                                    |  |  |  |
|      |                                                                                                    |                                                                                                    |  |  |  |
|      | <ul> <li>h) Setelah menekan butang Teruskan di skrin Pengesahan Bil, skrin akan<br/>memaparkan langkah transaksi kedua iaitu Saluran Bayaran melalui<br/>Pemilihan Saluran Bayaran.</li> </ul>                 |                                                                                                    |  |  |  |
|      |                                                                                                    |                                                                                                    |  |  |  |
|      |                                                                                                    |                                                                                                    |  |  |  |
|      |                                                                                                    |                                                                                                    |  |  |  |

| BIL. | PERKARA                                                                                                    |  |  |  |  |  |  |
|------|----------------------------------------------------------------------------------------------------|--|--|--|--|--|--|
|      | Saluran Bayaran<br>Pengesahan Bil<br>Nama<br>Nombor Cukai Pengenalan<br>Nombor Telefon<br>Emel<br>Alemat                                                                                                    |  |  |  |  |  |  |
|      | <ul> <li>i) Di skrin Saluran Bayaran akan memaparkan Jumlah Bayaran dan</li> </ul>                                                                                                    |  |  |  |  |  |  |
|      | <ul> <li>Pilihan Saluran Bayaran yang boleh dipilih oleh pembayar cukai.</li> <li>Antara Pilihan Saluran Bayaran yang boleh dipilih oleh pembayar c<br/>adalah ByrHASiL, Kaunter Pusat Bayaran dan Bank Ejen.</li> <li>k) Sekiranya pembayar cukai memilih ByrHASiL sebagai pilihan salura<br/>bayaran dan menekan butang Teruskan, pembayar cukai akan dibay<br/>terus ke skrin ByrHASiL bagi membuat bayaran melalui FPX atau V</li> </ul>                                                                                                    |  |  |  |  |  |  |
|      | Bertum          Image: State of the state of the state of the |  |  |  |  |  |  |
|      | 2<br>■ pyr Melalul :<br>● FPX VISA = ■ ● Batal                                                                                                    |  |  |  |  |  |  |

| BIL. | PERKARA                                                                                                    |                                                                                                    |  |  |  |  |  |  |
|------|----------------------------------------------------------------------------------------------------|----------------------------------------------------------------------------------------------------|--|--|--|--|--|--|
|      | I)                                                                                                    | <ol> <li>Untuk sebarang maklumat lanjut berkaitan ByrHASiL boleh rujuk di<br/>menu Perkhidmatan ezHasil pilihan menu ByrHASiL.</li> </ol>                                                                        |  |  |  |  |  |  |
|      | <ul> <li>m) Sekiranya pembayar cukai memilih Bank Ejen atau Kaunter Pusat Bayaran sebagai pilihan saluran bayaran dan menekan butang Teruskan, pembayar cukai akan dibawa terus ke langkah transaksi ketiga iaitu Slip Bayaran.</li> <li>n) Skrin Slip Bayaran akan memaparkan slip bayaran yang boleh men rujukan kepada pembayar cukai untuk membuat bayaran sama ada Kaunter Pusat Bayaran LHDNM atau mana-mana bank lantikan LHDNM.</li> </ul> |                                                                                                    |  |  |  |  |  |  |
|      |                                                                                                    |                                                                                                    |  |  |  |  |  |  |
|      |                                                                                                    | Slip Bayaran                                                                                                    |  |  |  |  |  |  |
|      |                                                                                                    | 1 2 3 4<br>Pengesahan Bil Pemilihan Seluran Bayaran Slip Bayaran Paparan Slip Bayaran                                                                                                    |  |  |  |  |  |  |
|      |                                                                                                    | LEMBAGA HASIL DALAM NEGERI MALAYSIA<br>KEPADA : KETUA PENGARAH LEMBAGA HASIL DALAM NEGERI                                                                                                    |  |  |  |  |  |  |
|      | SLIP BAYARAN                                                                                                    |                                                                                                    |  |  |  |  |  |  |
|      |                                                                                                    | Nama<br>No. Cukai Pendapatan<br>No. Pengenalan<br>No. Telefon<br>Ernel<br>Alamat                                                                                                    |  |  |  |  |  |  |
|      |                                                                                                    | Maklumat Bil           Nombor Bil         Tarikh Kena Bayar         Tarikh Luput         Amaun Bil (RM)                                                                                                    |  |  |  |  |  |  |
|      |                                                                                                    | 2222 0001 2019 1001 21/12/2022 - 10,000.00 Perincian Bil                                                                                                    |  |  |  |  |  |  |
|      |                                                                                                    | Kod Bayaran         Keterangan Kod         Tahun Taksiran         Bilangan Ansuran         Amaun (RM)           086         BAYARAN ANSURAN CUKAI STS         2022         -         10,000.00                   |  |  |  |  |  |  |
|      | 💷 Paparan Bil 🖨 Papar Slip Bayaran (p)                                                                                                    |                                                                                                    |  |  |  |  |  |  |
|      | o)                                                                                                    | Pada slip bayaran akan memaparkan <b>Maklumat Bil</b> iaitu <b>Nombor Bil</b><br>yang telah dijana oleh sistem berserta <b>Tarikh Kena Bayar</b> , <b>Tarikh</b><br>Luput, dan Amaun Bil bagi tujuan pembayaran. |  |  |  |  |  |  |
|      | <ul> <li>p) Di skrin Slip Bayaran, pembayar cukai boleh meneruskan trans<br/>dengan memilih sama ada untuk menekan butang Paparan Bil<br/>Papar Slip Bayaran.</li> </ul>                                                                                                    |                                                                                                    |  |  |  |  |  |  |

|    | PERKARA                                                                                                    |  |  |  |  |  |
|----|----------------------------------------------------------------------------------------------------|--|--|--|--|--|
| q) | Sekiranya pembayar cukai menekan butang <b>Papar Slip Bayaran</b> ,<br>akan memaparkan notifikasi bahawa ' <b>Slip Bayaran telah disimpa</b><br><b>Rekod Transaksi</b> '. Apabila menekan butang <b>OK</b> , skrin akan terus<br>langkah transaksi yang keempat iaitu <b>Paparan Slip Bayaran</b> . |  |  |  |  |  |
|    | Slip Bayaran telah disimpan di Rekod Transaksi.                                                                                                    |  |  |  |  |  |
| r) | Skrin akan memaparkan slip bayaran dalam <b>format PDF</b> dan bole dicetak untuk urusan pembayaran.                                                                                                    |  |  |  |  |  |
|    | SLIP BAYARAN<br>KEPADA : KETUA PENGARAH HASIL DALAM NEGERI                                                                                                    |  |  |  |  |  |
|    | Nama :<br>No. Cukai Pendapatan :<br>No. Pengenalan :<br>No. Telefon :<br>Emel :<br>Alamat :                                                                                                    |  |  |  |  |  |
|    | Maklumat Bil<br>Nombor Bil Tarikh Kena Bayar Tarikh Luput Amaun Bil (RM)                                                                                                    |  |  |  |  |  |
|    | 2222 0001 2019 1001 21/12/2022 - 10,000.00                                                                                                    |  |  |  |  |  |
|    | Perincian Bil                                                                                                    |  |  |  |  |  |
|    | Kod Keterangan Kod Tahun Bilangan Amaun (RM)<br>Bayaran Taksiran Ansuran                                                                                                    |  |  |  |  |  |
|    | 086 BAYARAN ANSURAN CUKAI 2022 - 10,000.00<br>STS                                                                                                    |  |  |  |  |  |
|    |                                                                                                    |  |  |  |  |  |

| BIL. |                                                                                         | PERKARA                                                                                                    |
|------|-----------------------------------------------------------------------------------------|----------------------------------------------------------------------------------------------------|
|      | t) Sekirany                                                                             | a pembayar cukai menekan butang <b>Paparan Bil</b> , skrin akan                                                                                                    |
|      | Papa                                                                                    | Iran Bil Papar Slip Bayaran                                                                                                    |
|      | e-Billing<br>Paparan Bil<br>Surat / Notis<br>Tuntutan<br>Bil Ansuran<br>Rekod Transaksi | Paparan Bil<br>Bil Anggaran Cukai<br>Bil Cukai<br>Bil Pemeroleh CKHT<br>Bil Cukai Penghibur Awam<br>Jumiah Bil 0<br>Jumiah Bil 0<br>Jumiah Bil 0                                                                                                    |
|      | u) Setiap tra<br>dipapark                                                               | ansaksi yang berlaku di skrin menu <b>e-Billing</b> akan disimpan dan<br>an di menu <b>Rekod Transaksi</b> .                                                                                                    |
|      | e-Billing<br>Paparan Bil<br>Surat / Notis<br>Tuntutan<br>Bil Ansuran<br>Rekod Transaksi | Rekod Transaksi       Mula       01/12/2022       Image       28/12/2022         No.       Tarikh       Tarikh       Nombor Bil       Saluran Bayaran       Amaun (RM)       Paparan         1       28/12/2022       222 0065 7/60 2001       Kaunter Pusat Bayaran       10,000.00       Saluran Bayaran |

Tarikh disediakan: 29 Disember 2022

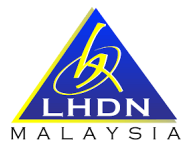

## CARTA ALIRAN PROSES PERKHIDMATAN SISTEM E-BILLING

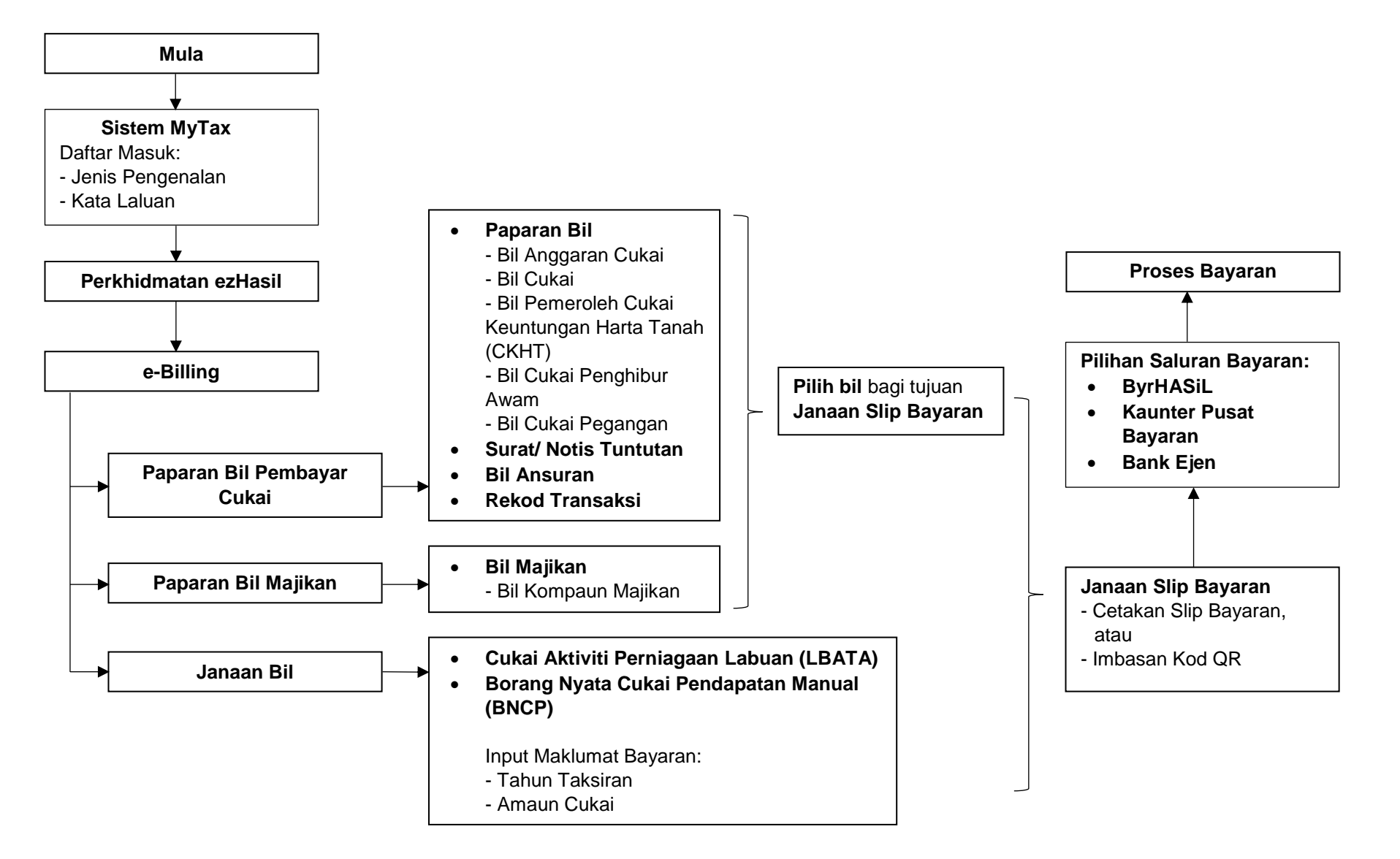